## Инструкция для родителей по Навигатору дополнительного образования для детей Челябинской области

В Яндексе, в поисковой строке, набрать название «Навигатор дополнительного образования для детей дошкольного возраста».

Выйдет изображение:

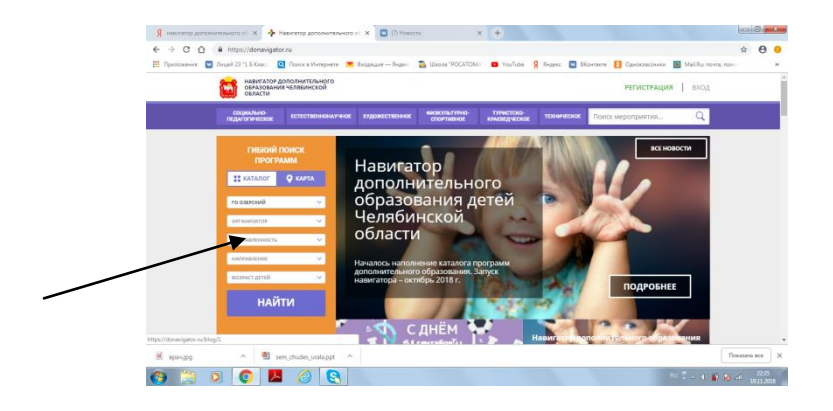

В табличке на оранжевом поле наберете:

| муниципалитет                           | ГО Озерский                                |                            |  |  |  |  |
|-----------------------------------------|--------------------------------------------|----------------------------|--|--|--|--|
| организатор                             | МБДОУ ЦРР ДС №15                           |                            |  |  |  |  |
| направленность                          | - техническая                              | - «Магформерс»;            |  |  |  |  |
|                                         |                                            | - «Лего – конструирование» |  |  |  |  |
|                                         | - физкультурно -                           | - «Бассейн «Дельфин»       |  |  |  |  |
|                                         | оздоровительная                            |                            |  |  |  |  |
|                                         | - социально -                              | - «АБВГД – ейка»;          |  |  |  |  |
|                                         | педагогическая                             | - «Английский язык»;       |  |  |  |  |
|                                         |                                            | - «Путешествие к звукам»   |  |  |  |  |
| направление                             | любое                                      |                            |  |  |  |  |
| возраст                                 | - «Магформерс» (с 2 до                     | 3 лет);                    |  |  |  |  |
|                                         | - «Лего – конструирование» (с 4 до 5 лет); |                            |  |  |  |  |
|                                         | - «Лего – конструирование» (с 6 до 7 лет); |                            |  |  |  |  |
|                                         | - «Бассейн «Дельфин» (с 2 до 3 лет);       |                            |  |  |  |  |
|                                         | - «Бассейн «Дельфин» (с 5 до 7 лет);       |                            |  |  |  |  |
|                                         | - «АБВГД – ейка» (с 5 до 7 лет);           |                            |  |  |  |  |
|                                         | - «Английский язык» (с 5 до 7 лет);        |                            |  |  |  |  |
| - «Путешествие к звукам» (с 4 до 5 лет) |                                            |                            |  |  |  |  |
| Кликаете мышкой «Найти»                 |                                            |                            |  |  |  |  |

В Каталоге программ находите нужную Вам программу дополнительного образования.

Например: «Магформерс»

| Приложения | в Лицей 23 °1 6 Класс 🔍 Поноса I                       | Питернете 📕 Виодящие — Янден: 👼 Школа "РОСАТІ                                                 | DMA' 🚥 YouTube 🧏 Rigesc 🔛 Bi | Сонтакте 👩 Одноклассники 📕 MailRu: почт | , novo av        |
|------------|--------------------------------------------------------|-----------------------------------------------------------------------------------------------|------------------------------|-----------------------------------------|------------------|
|            | навигатор дополните<br>образования челябини<br>области | тыного<br>жой                                                                                 |                              | РЕГИСТРАЦИЯ ВХОД                        |                  |
|            |                                                        | наши рекомендации                                                                             | no црне                      | OLIEHKA TIO OTBIJEAM                    |                  |
|            | ГИБКИЙ ПОИСК<br>ПРОГРАММ                               | 1                                                                                             |                              |                                         |                  |
|            | E KATADOT V KAPTA                                      |                                                                                               |                              |                                         |                  |
|            | го озгрский                                            |                                                                                               |                              |                                         |                  |
|            | мадоу ция до њиз                                       | «МАГФОРМЕРС».                                                                                 |                              |                                         |                  |
|            | TEXHAPHECKOE                                           | <ul> <li>Программа составлена для детей с 2<br/>до 3 лет. На занятиях предлагается</li> </ul> |                              | _                                       |                  |
|            | HATPARTEHINE                                           | <ul> <li>истользовать магнятный<br/>конструктор «Магформерс».</li> </ul>                      |                              |                                         |                  |
|            | A0 3.087                                               | ×                                                                                             |                              |                                         |                  |
|            | найти                                                  |                                                                                               |                              |                                         |                  |
|            |                                                        |                                                                                               |                              |                                         |                  |
| )          |                                                        | TOTAL                                                                                         |                              |                                         |                  |
| apaving    | ∧ Sem_chudes_u                                         | rala.ppt                                                                                      |                              |                                         | Показать все 🛛 🗙 |
|            |                                                        | 9                                                                                             |                              | 11 °                                    | 22.38            |

Далее, кликаете мышкой «Подробнее». Откроется выбранная Вами программа. Знакомитесь с программой, читаете информацию. Затем, кликаете мышкой на прямоугольник зеленого цвета «Записаться».

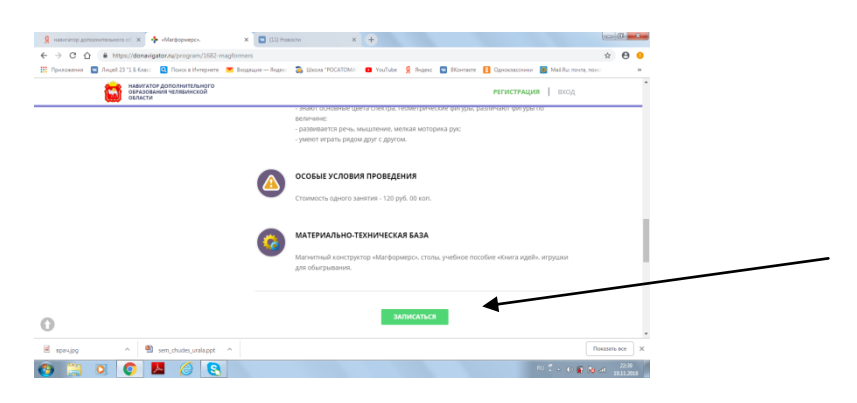

В появившейся таблице заполните данные, кликаете «Зарегистрироваться».

| → C O ■ https://donanigator.nu/program/1682-m         | agformers#registration                                             |                                         | × O          | • |
|-------------------------------------------------------|--------------------------------------------------------------------|-----------------------------------------|--------------|---|
| Приложения 🔲 Лицей 23 "1.6 Класс" 💽 Понос в Интернете | 👅 Beogewyne — Angers: 🗿 Weone "POCATOMA" 🙂 YouTube 🧏 Angers: 🛄 Bio | нтакте 🔋 Однокласочнки 🔢 МайЛиглонта, п | 010          | * |
|                                                       | ENSERVITE MONILIPERATURET                                          |                                         |              | ^ |
|                                                       | BBEDITE BALLY & AMMONYO                                            |                                         |              |   |
|                                                       | HATPUMER, HEAHOE                                                   |                                         |              |   |
|                                                       | BEGATTE BALLE HVM                                                  |                                         |              |   |
|                                                       | натример, иван                                                     |                                         |              |   |
|                                                       | BEGATE BALLE OTVECTED                                              |                                         |              |   |
|                                                       | HATPHILEP, HEAHOBAN                                                |                                         |              |   |
|                                                       | ведите номер моемльного теленски                                   |                                         |              |   |
|                                                       | B GOPMATE 9265756439                                               |                                         |              |   |
|                                                       | BEGATTE DIVAK.                                                     |                                         |              |   |
|                                                       | HATPVMEP, MALQMALRU                                                |                                         |              |   |
|                                                       | BAGEN/TE PAPO/IA                                                   |                                         | -            | - |
|                                                       | BAREFUTE RAPOTE                                                    |                                         |              |   |
|                                                       | Я выражаю согласие с позвилани для пользователя                    |                                         |              | I |
|                                                       | ЗАРЕГИСТРИРОР                                                      |                                         |              |   |
| epekipg ^ 🕲 sem,chudes,uralappt                       | *                                                                  |                                         | Показать все | × |
| spevijog ^ 🔊 sem_chudes_urala.ppt                     |                                                                    |                                         | Показать все | × |

На вашу электронную почту придет код регистрации. Вам необходимо ввести его в запрашиваемую строку. После выполненной процедуры Ваш ребенок считается зачисленным на занятия по выбранной Вами дополнительной образовательной программе.